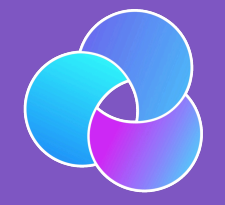

TrioDocs Version: 0.2.1 Date: May 08, 2025

Download the latest version on: https://docs.diy-trio.org

# Translation

## Translation

## Language List

Click on a language on the links below to turn on Google's automatic translation.

| عربي       |  |
|------------|--|
| Български  |  |
| Čeština    |  |
| Deutsch    |  |
| Dansk      |  |
| Ελληνικά   |  |
| Español    |  |
| 日本         |  |
| Suomi      |  |
| Français   |  |
| עברית      |  |
| Hrvatski   |  |
| हिंदी      |  |
| Italiano   |  |
| 한국어        |  |
| Norsk      |  |
| Nederlands |  |
| Polski     |  |
| Português  |  |
| Română     |  |
| Русский    |  |
| Slovenčina |  |
| Svenska    |  |
| Turkish    |  |
| 中文 (简体)    |  |

### Change Language

To modify the language choice for the whole site, copy the line below, paste it into the URL, and then choose the desired language from the list above.

https://docs.diy-trio.org/resources/translate.html

#### OR

Use the Google Translation three-dot menu (:) and select Go to original URL > while on the Translation page.

## More Information

- Every website page gets automatically translated to the selected language as do links to other websites
- The Google Translate Tool will appear at the top of each page
- Trio Docs how-to: Google Translate Tool Instructions
- Google how-to: Google Translate Help Link

#### Automatic Translation

These links connect this site to the Google Translation service.

- No human has reviewed the translated information for accuracy
- Please use the translation with care
- Not available in all regions
- Some links may not work as expected
- Any "code" not protected by blocks may not appear correctly be sure to click on Original to make sure you are viewing code properly

## Google Translate Tool Instructions

Once Google Translate has been turned on, clicking the language link above shows a Google Translate: Can't translate this page error.

- To modify the language for a single page, use the Google Translate tool
- To modify the language for the entire site, see Change Language

The graphic below shows the *Google Translate* Tool when maximized (default) for a browser and mobile display. The tool can be minimized by tapping on the up/down carets at the right of the tool. This is very useful if the tool obstructs part of the original screen. Additional options can be selected with the three-dot menu as shown in the graphic.

| WIDE: Browser                         |                        |  |  |
|---------------------------------------|------------------------|--|--|
| Google Translate English - detected → | French V Translation V |  |  |
|                                       |                        |  |  |
|                                       | Go to original URL     |  |  |
|                                       | Help                   |  |  |
|                                       | Send feedback          |  |  |
| NARROW: Mobile                        |                        |  |  |
| English → French ∨                    | : ×                    |  |  |
| Show original page                    | •                      |  |  |
| Go to original URL                    |                        |  |  |
| Help                                  |                        |  |  |
| Send feedback                         |                        |  |  |
|                                       |                        |  |  |